## Ustawienia manipulatora INT-TSI:

| 💭 T: | l Builder 1.9 (2023-11-09)                                                                                                    |                        |                   |                |                                                                                       |   |                                                    | -                          |                     |
|------|----------------------------------------------------------------------------------------------------|------------------------|-------------------|----------------|---------------------------------------------------------------------------------------|---|----------------------------------------------------|----------------------------|---------------------|
| File | Edit View Run Tools Wind                                                                                                    | dow Help               |                   |                |                                                                                       |   |                                                    | Q- Search (Ctrl            | +I)                 |
| 2    | New Project                                                                                                    | Ctrl+Shift+N           | \$2 WD            |                |                                                                                       |   |                                                    |                            |                     |
| 2    | New File                                                                                                    | Ctrl+N                 | Elene seuitalau X |                |                                                                                       |   | Deleter M                                          |                            |                     |
|      | Open Project<br>Open Recent Project<br>Close Project (TSI + 2N)                                                                                                    | Ctrl+Shift+O           | Ever powers y     | TSI BU         | ilder 🚺                                                                               | î | Tabs     Tabs     Tabs     Widgets     Analog dick | Date/Time                  | ^                   |
|      | Open File<br>Open Recent File                                                                                                    | >                      | Le                | arn & Discover | My TSI Builder                                                                        |   | Thermometer     Power consumption                  | Thermometer                | Lite<br>mption Lite |
|      | Project Group<br>Project Properties (TSI + 2N)                                                                                                    | >                      | Try a Sample Pr   | oject          | Demos & Tutorials                                                                     |   | System status                                      | Text field                 |                     |
|      | Import Names<br>Import Project<br>Export Project                                                                                                    | >                      | What's New in 1   | 'SI Builder    | Creating a new project<br>Editing a template – first steps                            |   | Camera     Weather     KNK regulator               | Intercom     Status KNK IF | ,                   |
|      | Save<br>Save All                                                                                                    | Ctrl+S<br>Ctrl+Shift+S |                   |                | Saving configuration to the memory card (synchronization) More Demos and Tutorials >> |   | Separator     Buttons     Single     Single        | uble 🖳 In                  | dicator             |
|      | Exit                                                                                                    |                        | www.satel.eu      | ☑ Sho          | v On Startup Satel®                                                                   |   | Output control M                                   | omentary 📳 Ro              | ller Shutter 🗸      |
| Stat | ss [Tab]: Navkgator ×<br>Voltamenny (no sufferenation)<br>■ Tabs<br>■ Tabs |                        |                   |                |                                                                                       |   | T31 + 28 - Properties X                            | ko Properties>             | _                   |
|      |                                                                                                    |                        |                   |                |                                                                                       |   | T SI + 2N                                          |                            | 0                   |
|      |                                                                                                    |                        |                   |                |                                                                                       |   |                                                    |                            |                     |

Uruchom program TSI Builder, a następnie tworzymy nowy projekt

### Włóż kartę SD z manipulatora do czytnika w komputerze i przypisz kartę do stworzonego projektu

| 🔕 TSI Builder 1.9 (2023-11-09)       |                                                           |                                  | - a ×                                        |
|--------------------------------------|-----------------------------------------------------------|----------------------------------|----------------------------------------------|
| File Edit View Run Tools Window Help |                                                           |                                  | Q Search (Ctrl+I)                            |
| 🕾 🔚 📲 🦉 🏓 🥙 🖉 👔                      |                                                           |                                  |                                              |
| Projects × Files -                   | Ekran powitalny ×                                         |                                  | Palette ×                                    |
| ⊡ 🖽 TSI + 2N                         |                                                           | -                                | ∧ ⊡ Tabs ∧                                   |
| Glass [INT-TSI]                      |                                                           | SI                               | Tab III Sub-tab                              |
| Templates                            |                                                           | Dilder 🛃                         | Widgets                                      |
| - J Triggers                         | (                                                         |                                  | Analog dock                                  |
| Synchronization                      | Learn & Discover                                          | My TSI Builder                   | g inermometer g inermometer ute              |
| ⊕                                    |                                                           |                                  | Power consumption     Power consumption Lite |
| ···· 🚛 Users                         | Try a Sample Project                                      | Domos 8 Tutorials                | System status BL Text field                  |
|                                      | ny a sample Project                                       | Demos & Tutoriais                | Cupart Status                                |
|                                      | What's New in TSI Builder                                 | Creating a new project           |                                              |
|                                      |                                                           | Editing a template – first steps | weather Intercom                             |
|                                      | Synchronization                                           | ∠ d (synchronization)            | A KNX regulator 7 Status KNX IP              |
|                                      |                                                           |                                  | Buttons                                      |
|                                      | SD card assigned to device<br>You may assign it to a part | INT-TSI (2) found                | Single III Double III Indicator              |
|                                      |                                                           |                                  | Output control Momentary                     |
|                                      | www.satel.eu                                              | 2giei                            |                                              |
| Status [Tab] - Navigator × -         | Glass                                                     |                                  | No Properties × -                            |
| Podstawowy (no authorization)        |                                                           |                                  |                                              |
| Tabs                                 |                                                           | OK Cancel                        |                                              |
| ⊖ Z 2N [Tab]                         |                                                           |                                  |                                              |
| Intercom                             |                                                           |                                  |                                              |
| Keypad [Tab]                         |                                                           |                                  |                                              |
| ter ∎ Subtabs                        |                                                           |                                  | <no properties=""></no>                      |
|                                      |                                                           |                                  |                                              |
|                                      |                                                           |                                  |                                              |
|                                      |                                                           |                                  |                                              |
|                                      |                                                           |                                  |                                              |
|                                      |                                                           |                                  |                                              |
|                                      |                                                           |                                  |                                              |
|                                      |                                                           |                                  | •                                            |
|                                      |                                                           |                                  |                                              |
| LI                                   |                                                           |                                  | •                                            |
|                                      |                                                           |                                  |                                              |

| TSI Builder 1.9 (2023-11-09)         |                           |                                                           |                             | - 🗆 ×                  |
|--------------------------------------|---------------------------|-----------------------------------------------------------|-----------------------------|------------------------|
| File Edit View Run Tools Window Help |                           |                                                           |                             | Q Search (Ctrl+I)      |
| 🕾 🚝 🖴 🖳 🍋 🍊 😵 🕞                      | 0                         |                                                           |                             |                        |
| Projecte X Files                     | - Firan nowitainy X       | $\leftrightarrow \bullet$                                 | Delette X                   | _                      |
|                                      |                           |                                                           | Tabs                        |                        |
|                                      |                           |                                                           | TT Tab TT Sub-tab           |                        |
| E-T Templa Cut Ctrl+X                | TSI Bui                   | lder S                                                    | - Widnets                   |                        |
| - + LEDs                             |                           |                                                           | Analog dock                 | Date/Time              |
|                                      |                           |                                                           | 1 Thomas has                | A Thermonites Like     |
| ⊖-Ø Synchr Delete Delete             | Learn & Discover          | My TSI Builder                                            | 6 memometer                 | 8 memometer Lite       |
| ⊕- IN Properties                     |                           |                                                           | Power consumption           | Power consumption Lite |
| Theme     Theme                      |                           |                                                           | System status               | Text field             |
| Users                                | Try a Sample Project      | Demos & Tutorials                                         | Clipart Clipart             | 🞇 Status               |
|                                      |                           |                                                           | Temera Camera               | Terminal               |
|                                      | What's New in TSI Builder | Creating a new project                                    | Weather                     | Intercom               |
|                                      |                           | Editing a template – first steps                          | KNX regulator               | 4 Status KNX IP        |
|                                      |                           | Saving configuration to the memory card (synchronization) | ▶ Separator                 | ,<br>,                 |
|                                      |                           |                                                           | Glass [INT-TSI] - Propertie | - ×                    |
|                                      |                           | More Demos and Tutorials >>                               | Domotoov                    | <u>^</u>               |
|                                      |                           | 5 4 40                                                    | Max ring time               | 30                     |
|                                      | www.satel.eu Show         | On Startup Satel                                          | Max talk time               | 120                    |
| 2N [Tab] - Navigator X               |                           |                                                           | Dahua intercoms             |                        |
| Podstawowy (no authorization)        |                           |                                                           | Room No.                    | 9901                   |
| Tabs                                 |                           |                                                           | SIP Intercoms               |                        |
| E Status [Tab]                       |                           |                                                           | Keypads SIP Configuration   | SIP INT-TSI            |
| □ ZN [Tab]                           |                           |                                                           | SIP Server                  | 192.168.138.108:5060   |
| Intercom                             |                           |                                                           | KNXnet/IP                   |                        |
| Keypad [Tab]                         |                           |                                                           | INT-TSI (2)                 | None                   |
| Subtabs                              |                           |                                                           | OpenWeather                 |                        |
|                                      |                           |                                                           | Openweather                 | NO APTREVS             |
|                                      |                           |                                                           | Glass [INT-TSI]             |                        |
|                                      |                           |                                                           | ×                           |                        |
|                                      | Output - TSI + 2N ×       |                                                           |                             | -                      |
|                                      | BUILD SUCCESSFUL          |                                                           |                             | ^                      |
|                                      |                           |                                                           |                             |                        |
|                                      |                           |                                                           |                             | ~                      |
|                                      |                           |                                                           |                             |                        |

Kliknij prawym przyciskiem myszy w nazwę targetu i wejdź w jego właściwości

# W właściwościach należy wprowadzić adres IP serwera SIP, czyli w naszym przypadku adres IP manipulatora INT-TSI

| TCI Ruilder 10 (2022-11-00)           |                    |                      |                      |           |                            |   |                              | - 7                    | ~        |
|---------------------------------------|--------------------|----------------------|----------------------|-----------|----------------------------|---|------------------------------|------------------------|----------|
| <b>W</b> 15i Bulider 1.9 (2025-11-09) |                    |                      |                      |           |                            |   |                              |                        |          |
| File Edit View Run Tools Window Help  |                    |                      |                      |           |                            |   |                              | G. Search (Ctri+1)     |          |
| 안 🚰 🖼 🤚 🏷 🥙 🏠 👘                       |                    |                      |                      |           |                            |   |                              |                        |          |
| Projects X Files - Etran powitalny X  |                    |                      |                      |           | $\langle \cdot \rangle =$  |   | Palette ×                    |                        | -        |
| - 10 TSI + 2N                         |                    |                      |                      |           |                            | ^ | - Tabs                       |                        | ^        |
| Glass [INT-TS]                        |                    |                      |                      |           |                            |   | IZI Tab IZI Sub-tab          |                        |          |
| Templates                             | Glass []]          | NT-TSII - Properties |                      | ×         |                            |   | - Widgets                    |                        |          |
| 🔶 LEDs                                | - Demotrary        |                      |                      | ~         |                            |   | Analog dock                  | Date/Time              |          |
| 🛃 Triggers                            | Domotony           |                      | 30                   |           |                            |   | 1 Thermometer                | 1 Thermometer Lite     |          |
| ⊕-Ø Synchronization                   | Max talk time      |                      | 120                  | В         | Builder                    |   | 6 memoried                   | 6 memoneter ette       |          |
| ⊕ 🚥 INT-TSI (2)                       | Dahua inter        | coms                 | 100                  |           |                            |   | Power consumption            | Power consumption Lite |          |
| i⊞ 🚛 Theme                            | Room No.           | comp                 | 9901                 |           |                            |   | System status                | III. Text field        |          |
| Users Try a Same                      | I e F SIP Intercom | 15                   |                      |           |                            |   | Clipart                      | X Status               |          |
|                                       | Keypads SIP (      | Configuration        | SIP INT-TSI          |           |                            |   | Camera                       | Terminal               |          |
| What's Ne                             | w in SIP Server    |                      | 192.168.138.108:5060 |           |                            |   | Weather                      | Intercom               |          |
|                                       | E KNXnet/IP        |                      |                      |           |                            |   | KNX regulator                | 4 Status KNX IP        | _        |
|                                       | Glass [INT-TS      | 5I] - SIP Server     | _                    | ×         | < y card (synchronization) |   | AL Separator                 | ,                      |          |
|                                       |                    |                      |                      |           |                            |   |                              |                        | -        |
|                                       | SIP Server Addres  | IS 192.168.138.108   |                      |           |                            |   | Glass [INT-TSI] - Properties | s ×                    | -        |
|                                       | SIP Server Port    | 5060                 |                      |           |                            |   | Domotony                     | 20                     | ^        |
| unauto anto a                         |                    |                      |                      |           | Satet                      |   | Max ring time                | 100                    |          |
| www.sater.eu                          | Proxy Type         | stateful             | ~                    |           | Juici                      |   | Dahus intercome              | 120                    |          |
| 2N [Tab] - Navigator × -              | Fork Mode          | parallel             | ~                    |           |                            |   | Boom No.                     | 9901                   |          |
| Podstawowy (no authorization)         |                    |                      |                      |           |                            |   | SIP Intercome                |                        |          |
| ⊖- ••• Tabs                           |                    |                      |                      |           |                            |   | Keypads SIP Configuration    | SP INT-TSI             |          |
| ⊕ I Status [Tab]                      |                    |                      |                      |           |                            |   | SIP Server                   | 192.168.138.108.5060   |          |
| e- 🗖 2N (Tab)                         |                    |                      |                      |           |                            |   | - KNXnet/IP                  |                        |          |
| Intercom                              |                    |                      |                      |           |                            |   | NT-TSI (2)                   | None                   |          |
| Keypad [1a0]                          |                    |                      | _                    |           |                            |   | OpenWeather                  |                        |          |
|                                       |                    |                      | L                    | OK Cancel |                            |   | OnenWeather                  | No API keys            | <b>~</b> |
|                                       |                    |                      |                      |           |                            |   | Glass [INT-TSI]              |                        | 0        |
|                                       |                    |                      |                      |           |                            |   |                              |                        |          |
|                                       |                    |                      |                      |           |                            | ~ |                              |                        |          |
| Output - TSI + 2N X                   |                    |                      |                      |           |                            |   |                              |                        | -        |
| BUTLD SUCCESSEUL                      |                    |                      |                      | Close     |                            |   |                              |                        | ^        |
| 00100 00000000                        |                    |                      |                      |           |                            |   |                              |                        |          |
|                                       |                    |                      |                      |           |                            |   |                              |                        |          |
|                                       |                    |                      |                      |           |                            |   |                              |                        |          |
|                                       |                    |                      |                      |           |                            |   |                              |                        |          |
|                                       |                    |                      |                      |           |                            |   |                              |                        | ~        |
|                                       |                    |                      |                      |           |                            |   |                              |                        |          |

| •                                    |                     |                                   |                                   |                     |           |                               | _                    |    |
|--------------------------------------|---------------------|-----------------------------------|-----------------------------------|---------------------|-----------|-------------------------------|----------------------|----|
| SI Builder 1.9 (2023-11-09)          |                     |                                   |                                   |                     |           |                               | - 0                  |    |
| File Edit View Run Tools Window Help |                     |                                   |                                   |                     |           |                               | Q Search (Ctrl+I)    |    |
| 😷 🚰 🔛 🦷 🤊 🥙 🍞 🕨 🗳                    | 3 🐚                 |                                   |                                   |                     |           |                               |                      |    |
| Projects × Files -                   | Ekran powitalny ×   |                                   |                                   |                     | ( ) =     | Palette ×                     |                      | -  |
| ⊡ III TSL + 2N                       |                     |                                   |                                   |                     | ^         | Tabs                          |                      | ^  |
| Glass [INT-TSI]                      |                     |                                   |                                   |                     |           | IZI Tab IZI Sub-tab           |                      |    |
| E Templates                          |                     | Glass [INT-TSI] - Properties      |                                   | ×                   |           | Widgets                       |                      |    |
| - IEDs                               |                     | Dometro                           |                                   |                     |           | Analog dock                   | Date/Time            |    |
| 🜏 Triggers                           |                     | - Domotony                        | 20                                |                     |           | 1 Thermometer                 | 1 Thermometer Lite   |    |
| ⊕                                    | 4                   | Max hits time                     | 120                               | Builder             |           | 6 memorieter                  | 6 memorie der brie   |    |
| ⊕ 💷 INT-TSI (2)                      |                     | - Dahus intercome                 | 140                               |                     |           | Power consumption             | Power consumption L  | te |
| I Theme                              |                     | Room No.                          | 9901                              |                     |           | Ystem status                  | BC Text field        |    |
| Users                                | Try a Sample P      | SIP Intercoms                     |                                   |                     |           | Clipart                       | Status               |    |
|                                      |                     | Keypads SIP Configuration         | SIP INT-TSI                       |                     | -         | Camera                        | Terminal             |    |
|                                      | What's New in       | SIP Server                        | 192.168.138.108:5060              |                     |           | A Weather                     |                      |    |
|                                      |                     | KNXnet/IP                         |                                   | 3                   |           |                               | 4                    |    |
|                                      | 🧔 G                 | ilass [INT-TSI] - Keypads SIP Con | figuration                        | X are card (ave bro | nization) | KNX regulator                 | Status KNX IP        |    |
|                                      |                     | and furth that in eighter an een  | iguiution                         | A Ty card (second   | mzationy  | <ul> <li>Separator</li> </ul> |                      | ~  |
|                                      | Name                | MAC                               | SIP Phone Number SIP Group Number | SIP Server Pass     |           | Glass [INT-TSI] - Propertie   | s ×                  | -  |
|                                      | INT-TSI             | I (2) 001B9C0434BD                | 100                               | 123456              |           | Domofony                      |                      | ^  |
|                                      |                     |                                   |                                   | 5.                  | 9104      | Max ring time                 | 30                   |    |
|                                      | www.satel.eu        |                                   |                                   | 3d                  | lei       | Max talk time                 | 120                  |    |
| 2N [Tab] - Navigator × -             |                     |                                   |                                   |                     |           | Dahua intercoms               |                      |    |
| Podstawowy (no authorization)        |                     |                                   |                                   |                     |           | Room No.                      | 9901                 |    |
| 🚊 🎟 Tabs                             |                     |                                   |                                   |                     |           | SIP Intercoms                 |                      |    |
| Status [Tab]                         |                     |                                   |                                   |                     |           | Keypads SIP Configuration     | SIP INT-TSI          |    |
| □- 2N [Tab]                          |                     |                                   |                                   |                     |           | SIP Server                    | 192.168.138.108:5060 |    |
| Intercom                             |                     |                                   |                                   |                     |           | KNXnet/IP                     |                      |    |
| Keypad [Tab]                         |                     |                                   |                                   |                     |           | INT-TSI (2)                   | None                 |    |
| Subtabs                              |                     |                                   | OK                                | Cancel              |           | OpenWeather                   |                      |    |
|                                      |                     |                                   |                                   |                     |           | OpenWeather                   | No API kevs          |    |
|                                      |                     |                                   |                                   |                     |           | Glass [INT-TSI]               |                      |    |
|                                      |                     |                                   |                                   |                     |           |                               |                      |    |
|                                      |                     |                                   |                                   |                     | ¥         |                               |                      |    |
|                                      | Output - TSI + 2N × |                                   |                                   | Close               |           |                               |                      | -  |
|                                      | BUILD SUCCESSFUL    |                                   |                                   |                     |           |                               |                      | ^  |
|                                      |                     |                                   |                                   |                     |           |                               |                      |    |
|                                      |                     |                                   |                                   |                     |           |                               |                      |    |
|                                      |                     |                                   |                                   |                     |           |                               |                      |    |
|                                      |                     |                                   |                                   |                     |           |                               |                      |    |
|                                      |                     |                                   |                                   |                     |           |                               |                      | ~  |
|                                      |                     |                                   |                                   |                     |           |                               |                      |    |

Następnie wchodzimy w konfigurację SIP manipulatorów i wprowadzamy numer telefonu SIP manipulatora INT-TSI oraz hasło do serwera SIP

Kolejnym krokiem jest dodanie nowej zakładki do szablonu bez autoryzacji

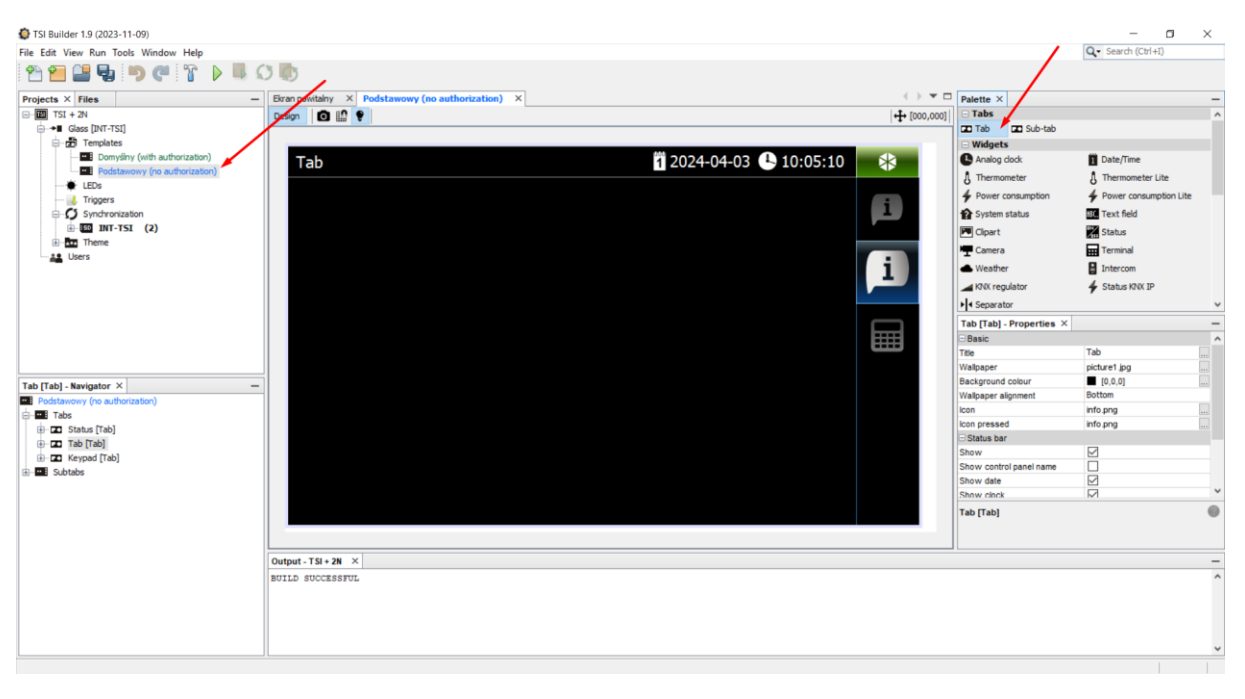

| <b>*</b>                             |                                                   |                                        |                         | -                      | ~ |
|--------------------------------------|---------------------------------------------------|----------------------------------------|-------------------------|------------------------|---|
| S ISI Builder 1.9 (2023-11-09)       |                                                   |                                        |                         | - 0                    | ~ |
| File Edit View Run Tools Window Help |                                                   |                                        |                         | C. Search (Ctri+1)     |   |
| 🖹 🞦 🔚 🥞 🏓 🤍 🏋 🕨 💷                    | 3 403                                             |                                        |                         |                        |   |
| Projects × Files -                   | Eizan powitalny × Podstawowy (no authorization) × | $\leftrightarrow \bullet \bullet \Box$ | Palette ×               |                        | - |
| E- III TSI + 2N                      | Design IQ III 9                                   | fo00.0001                              | Tabs                    |                        | ^ |
| Glass [INT-TSI]                      |                                                   | • • • • • •                            | Tab 🖬 Sub-tab           |                        |   |
| Templates                            |                                                   |                                        | Widgets                 |                        |   |
| Domysiny (with authorization)        | 2N 1 2024-04-03 🕒 10:28:37                        |                                        | Analog dock             | 1 Date/Time            |   |
| FDs                                  |                                                   |                                        | Thermometer             | Thermometer Lite       |   |
| - Il Triggers                        |                                                   |                                        | Power consumption       | Power consumption Lite |   |
| ⊖ Ø Synchronization                  |                                                   |                                        | Ystem status            | III. Text field        |   |
| ⊕  INT-TSI (2)                       |                                                   |                                        | Clipart                 | Status                 |   |
| ⊕-an Theme                           |                                                   |                                        | T Camera                | Terminal               |   |
| Users                                |                                                   |                                        | Weather                 | Intercom               |   |
|                                      |                                                   |                                        | KNX regulator           | A Status KNK IP        |   |
|                                      |                                                   |                                        | Separator               |                        | ~ |
|                                      |                                                   |                                        | 2N [Tab] - Properties X |                        | - |
|                                      |                                                   |                                        | Basic                   |                        | ^ |
|                                      |                                                   |                                        | Title                   | 2N                     |   |
|                                      |                                                   |                                        | Wallpaper               | picture1 jpg           |   |
| 2N [Tab] - Navigator × -             |                                                   |                                        | Background colour       | [0,0,0]                |   |
| Podstawowy (no authorization)        |                                                   |                                        | Wallpaper alignment     | Bottom                 | - |
| E-E Tabs                             |                                                   |                                        | icon pressed            | intercom1.png          |   |
| Status [Tab]                         |                                                   |                                        | E Status bar            |                        |   |
| (B-177 Keynad [Tab]                  |                                                   |                                        | Show                    |                        |   |
| - Subtabs                            |                                                   |                                        | Show control panel name |                        |   |
|                                      |                                                   |                                        | Show date               |                        | _ |
|                                      |                                                   |                                        | Show clock              | M                      |   |
|                                      |                                                   |                                        | 2N [Tab]                |                        |   |
|                                      |                                                   |                                        |                         |                        |   |
|                                      | Outout TSL-28 X                                   |                                        |                         |                        | _ |
|                                      |                                                   |                                        |                         |                        | ^ |
|                                      | BOILD BOCCESSFOL                                  |                                        |                         |                        |   |
|                                      |                                                   |                                        |                         |                        |   |
|                                      |                                                   |                                        |                         |                        |   |
|                                      |                                                   |                                        |                         |                        |   |
| L                                    | JL                                                |                                        |                         |                        | ~ |
|                                      |                                                   |                                        |                         |                        |   |

W tym momencie możesz również zmienić ikonę zakładki oraz nazwę zakładki

### Dodaj widżet domofon

| TSI Builder 1.9 (2023-11-09)          |         |                                             |                         |       |                               | - 0                    | $\times$ |
|---------------------------------------|---------|---------------------------------------------|-------------------------|-------|-------------------------------|------------------------|----------|
| File Edit View Run Tools Window Help  |         |                                             |                         |       |                               | Q- Search (Ctrl+I)     |          |
| 1 1 1 1 1 1 1 1 1 1 1 1 1 1 1 1 1 1 1 | O       |                                             |                         |       |                               |                        |          |
| Projects × Files                      | - Ekrar | powitalny × Podstawowy (no authorization) × | $\langle \cdot \rangle$ | • 🗆 p | Palette ×                     |                        | -        |
|                                       | Desig   | 0 🖞 🕈                                       | ++ [000                 | ,000] | Tabs                          |                        | ^        |
| Glass [INT-TSI]                       |         |                                             |                         |       | Tab 🗖 Sub-tab                 |                        |          |
| E-2 Templates                         |         |                                             |                         |       | Widgets                       |                        |          |
| Podstawowy (no authorization)         |         | 2N 1 202                                    | 4-04-03 🕒 10:28:37 🛛 😽  |       | Analog clock                  | 1 Date/Time            |          |
|                                       |         |                                             |                         |       | A Thermometer                 | § Thermometer Lite     |          |
|                                       |         |                                             |                         | 1     | Power consumption             | Power consumption Lite | e —      |
| G Synchronization                     |         |                                             |                         | 1     | System status                 | III. Text field        |          |
| ⊕ ∎∎ INT-TSI (2)                      |         |                                             |                         | P     | Clipart                       | X Status               |          |
| 1. Lisers                             |         |                                             |                         | 1     | F Camera                      | Terminal               |          |
| Cours -                               |         |                                             |                         |       | Weather                       | Intercom               |          |
|                                       |         |                                             |                         |       | KNX regulator                 | 🗲 Status KNIX IP       |          |
|                                       |         |                                             |                         |       | <ul> <li>Separator</li> </ul> |                        | ~        |
|                                       |         |                                             |                         |       | ntercom - Properties ×        |                        | -        |
|                                       |         |                                             |                         |       | Basic                         |                        | ^        |
|                                       |         | Intercom                                    |                         | in    | tercom                        |                        |          |
|                                       |         |                                             |                         | S     | ound                          | Default                |          |
| Intercom - Navigator ×                | -       |                                             |                         |       | Custom button F1              | Defend                 |          |
| Podstawowy (no authorization)         |         |                                             |                         |       | con pressed                   | Default                |          |
| Tabs                                  |         |                                             |                         | Т     | ext                           | <null value=""></null> |          |
|                                       |         |                                             |                         | F     | ont                           | nul                    |          |
| Intercom                              |         |                                             | 4                       | T     | ext colour                    | [0,0,0]                |          |
| 🗈 🗖 Keypad [Tab]                      |         |                                             |                         | Te    | ext colour (pressed)          | [0,0,0]                | ***      |
| Subtabs                               |         |                                             |                         |       | ime T2                        | 2000                   | ~        |
|                                       |         |                                             | <b>((</b> ))            |       | ntercom                       | 2000                   | 0        |
|                                       |         |                                             |                         |       | litercom                      |                        |          |
|                                       |         |                                             |                         |       |                               |                        |          |
|                                       | Outp    | t-TSI+2N X                                  |                         |       |                               |                        | -        |
|                                       | BUIL    | SUCCESSFUL                                  |                         |       |                               |                        | ^        |
|                                       |         |                                             |                         |       |                               |                        |          |
|                                       |         |                                             |                         |       |                               |                        |          |
|                                       |         |                                             |                         |       |                               |                        |          |
|                                       |         |                                             |                         |       |                               |                        | ~        |
| L                                     |         |                                             |                         |       |                               | 1                      |          |
|                                       |         |                                             |                         |       |                               |                        |          |

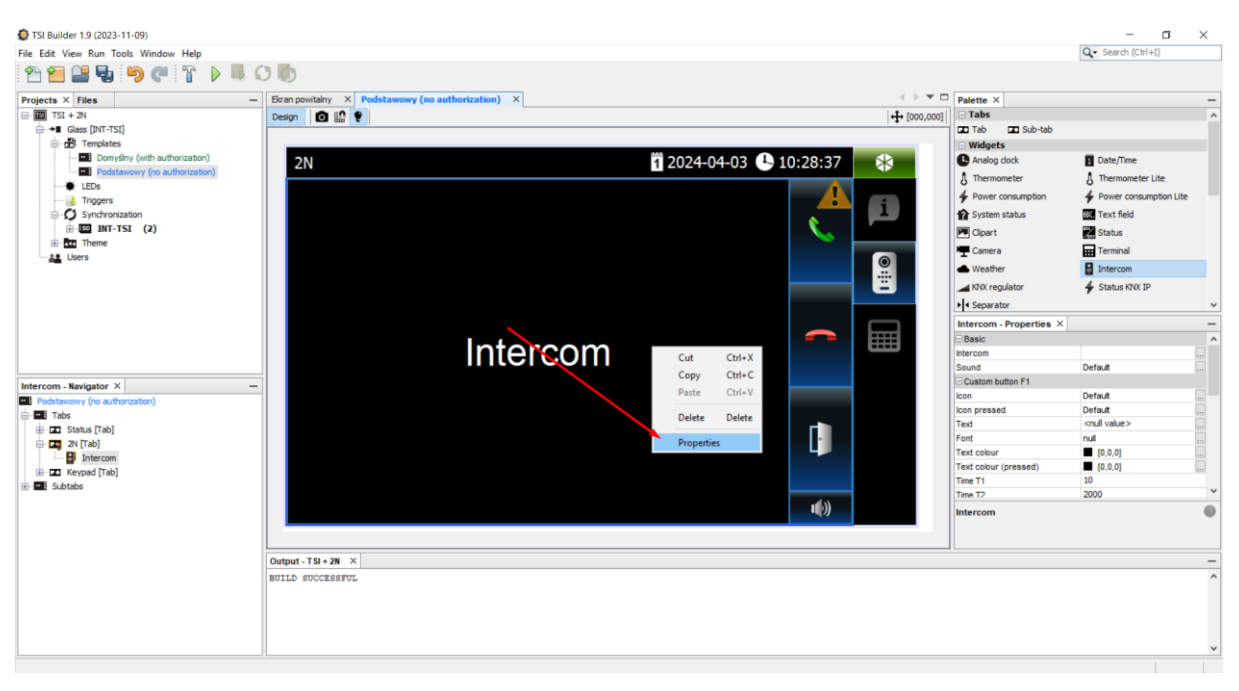

Kliknij w widżet prawym przyciskiem myszy i wejdź w jego właściwości

#### We właściwościach dodaj połączenie z domofonem SIP

| File Edit View Ran Tools Window Help          Q: Search (CH+1)             Paietie X           Paietie X             Projects X         Files           Podstawowy (no authorization)         X                                                                                                    |      |
|----------------------------------------------------------------------------------------------------|------|
| Projects × Files       Bran positary     X     Podstaweny (no authorization)     X     Podette ×                                                                                                    |      |
| Projects X   Files –   Eivan powitality X   Podstawowy (no authorization) X + Podstawowy (no authorization) X + Podstawowy (no authorization)  |      |
|                                                                                                    | -    |
| □                                                                                                    | ^    |
|                                                                                                    |      |
| B Templates                                                                                                    |      |
| - III Domyślny (with authorizaton) 2N 28:37 🛠 C Analog dock III Date/Time                                                                                                    |      |
| Desic     A Thermoneter Lite                                                                                                    |      |
| - tebs                                                                                                    | Lite |
| Triggers Sound Default Group of the State Sound Constrained of the State State Sound State State | LTUE |
| Synchronization     Consolitation     Social Institute     Social Institute     Social I      |      |
| Compressed Default                                                                                                    |      |
| 1 I I I I I I I I I I I I I I I I I I I                                                                                                    |      |
| Font Weather B Intercom                                                                                                    |      |
| Text colour 4 Status 1000 IP                                                                                                    |      |
| Text colour * 2 •                                                                                                    | ~    |
| Intercom - Properties X                                                                                                    | -    |
|                                                                                                    | ^    |
| Name Intercom                                                                                                    |      |
| Sound Defaut                                                                                                    |      |
| Intercom - Navigator × -                                                                                                    |      |
| Podstawowy (no authorization)     SIP Server password     kon     Default                                                                                                    |      |
| e 🖬 Tabs                                                                                                    |      |
| trach and a constraints of the constraints of the constraints of       | ***  |
|                                                                                                    |      |
|                                                                                                    |      |
| B To Keyed [Tab] Video URL 10                                                                                                    |      |
| H-BBE Subtoos Trine T2 2000                                                                                                    | ~    |
| Intercom                                                                                                    | 0    |
| Font Mode parallel V                                                                                                    |      |
|                                                                                                    |      |
| Output - TSI + 2N X                                                                                                    | -    |
|                                                                                                    | ^    |
|                                                                                                    |      |
|                                                                                                    |      |
|                                                                                                    |      |
|                                                                                                    |      |
|                                                                                                    | ~    |
|                                                                                                    |      |

Podaj nazwę, numer telefonu SIP stacji bramowej, hasło do serwera SIP, hasło do otwarcia przejścia oraz link rtsp do podglądu z kamery domofonu

| Distance 1.9 (2023-11-09)            |                           |                       |                                                                                                    |           |       |                       |               |                             | - 0                      | ×      |
|--------------------------------------|---------------------------|-----------------------|----------------------------------------------------------------------------------------------------|-----------|-------|-----------------------|---------------|-----------------------------|--------------------------|--------|
| File Edit View Run Tools Window Help |                           |                       |                                                                                                    |           |       |                       |               |                             | Q. Search (Ctri+I)       |        |
| 2 2 2 4 9 C 7 D                      | 00                        |                       |                                                                                                    |           |       |                       |               |                             |                          |        |
| Projects × Files                     | - Ekran powitalny × Podst | tawowy (no authorizat | tion) ×                                                                                                    |           |       |                       | () <b>*</b> 🗆 | Palette ×                   |                          | -      |
| E TSI + 2N                           | Design Design             |                       | 1997 - 1997 - 1997 - 1997 - 1997 - 1997 - 1997 - 1997 - 1997 - 1997 - 1997 - 1997 - 1997 - 1997 - 1997 - 1997 - |           |       |                       | 1000.0001     | 🖂 Tabs                      |                          | ^      |
| Glass [INT-TSI]                      |                           |                       |                                                                                                    |           |       |                       | 1.            | Tab III Sub-tab             |                          |        |
| E 2 Templates                        | 1.1                       | O Interr              | rom - Properties                                                                                                |           |       |                       | -             | Widgets                     |                          |        |
| Domysiny (with authorization)        | 2N                        | e different           |                                                                                                    |           |       | 28:37                 | *             | Analog dock                 | Date/Time                |        |
| Podstawowy (no authorization)        |                           | C Basic               |                                                                                                    |           |       | ^                     |               | A Thermometer               | A Thermometer Lite       |        |
| • LEDS                               |                           | Sound                 |                                                                                                    | Default   |       |                       |               | 4 Power consumption         | 4 Power consumption Lite |        |
| G CI Sundranization                  |                           | -) Custom b           | outton F1                                                                                                    |           |       | •                     |               | Custom status               | Taxt field               |        |
| INT-TSI (2)                          |                           | loon                  |                                                                                                    | Default   |       |                       |               | E Stand                     |                          |        |
| B-Tom Theme                          |                           | Icon presse           | ed                                                                                                    | Default   |       |                       | _             | Cipart                      | Status                   |        |
| La Users                             |                           | Text                  | 🔮 Intercom                                                                                                    |           | ×     |                       |               | T Camera                    | Terminal                 |        |
|                                      |                           | Font                  |                                                                                                    |           |       |                       |               | <ul> <li>Weather</li> </ul> | Intercom                 |        |
|                                      |                           | Text colour           | + / =                                                                                                    |           |       |                       |               | KNX regulator               | Status KNK IP            |        |
|                                      |                           | Text colour           |                                                                                                    |           |       | and the second second |               | + Separator                 |                          | ~      |
|                                      |                           | Ø                     |                                                                                                    |           | 11.00 | ×                     |               | Intercom - Properties ×     |                          | -      |
|                                      |                           |                       |                                                                                                    |           |       |                       |               | Basic                       |                          | ^      |
|                                      |                           | Name                  | 2N                                                                                                    |           |       |                       |               | Intercom                    |                          |        |
|                                      |                           | Door Phone SIP Numb   | ber 101                                                                                                    |           |       |                       |               | Sound                       | Default                  | 1000   |
| Intercom - Navigator ×               | -                         |                       | •                                                                                                    |           |       |                       |               | Custom button F1            | 2.4.4                    |        |
| Podstawowy (no authorization)        |                           | SIP Server pocoword   |                                                                                                    |           |       | •                     |               | Icon                        | Default                  | (+++)  |
| E Tabs                               |                           | Door Open Key         |                                                                                                    |           | 1     | 0                     |               | Text                        | coul value >             | - 0000 |
| Status [Tab]                         |                           |                       |                                                                                                    |           |       |                       |               | Font                        | nul                      |        |
|                                      |                           |                       | e rtsp:// O http://                                                                                             | //        |       |                       |               | Text colour                 | [0,0,0]                  | -      |
| (D. T. Kenned (Tab)                  |                           |                       |                                                                                                    |           |       |                       |               | Text colour (pressed)       | [0,0,0]                  |        |
| Subtaba                              |                           | VIDEO URL             | 192.100.130.33:554/0.                                                                                           | 204_sueam |       |                       |               | Time T1                     | 10                       |        |
|                                      |                           | Proxy Type            | stateful                                                                                                    | ~         |       |                       |               | Time T2                     | 2000                     | ~      |
|                                      |                           | Fork Mode             | parallel                                                                                                    | ~         |       | 9                     |               | Intercom                    |                          | 0      |
|                                      |                           |                       |                                                                                                    |           |       |                       | _             |                             |                          |        |
|                                      |                           |                       |                                                                                                    |           |       |                       |               |                             |                          |        |
|                                      | Output - TSI + 2N ×       |                       |                                                                                                    |           |       |                       |               |                             |                          | -      |
|                                      | BUILD SUCCESSFUL          |                       |                                                                                                    |           |       |                       |               |                             |                          | ^      |
|                                      |                           |                       |                                                                                                    |           | OK Ci | ancel                 |               |                             |                          |        |
|                                      |                           |                       |                                                                                                    |           |       |                       |               |                             |                          |        |
|                                      |                           |                       |                                                                                                    |           |       |                       |               |                             |                          |        |
|                                      |                           |                       |                                                                                                    |           |       |                       |               |                             |                          | ~      |
|                                      | л                         |                       |                                                                                                    |           |       |                       |               |                             | 1                        | -      |
|                                      |                           |                       |                                                                                                    |           |       |                       |               |                             |                          |        |

Konfiguracja zakończona, teraz kliknij prawym przyciskiem myszy na nazwę projektu i wybieramy przebuduj projekt

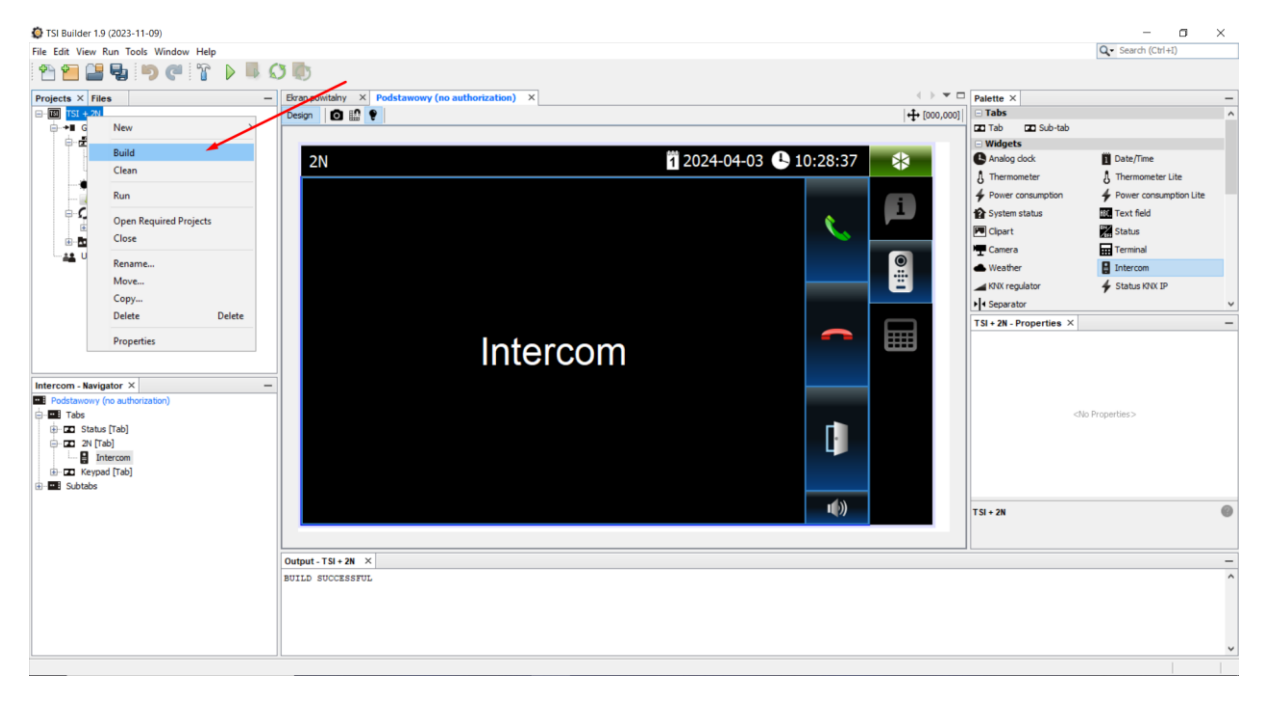

### Po poprawnej kompilacji projektu należy zsynchronizować projekt z kartą SD manipulatora INT-TSI, aby to zrobić kliknij prawym przyciskiem myszy na nazwę manipulatora INT-TSI i wybierz synchronizacja

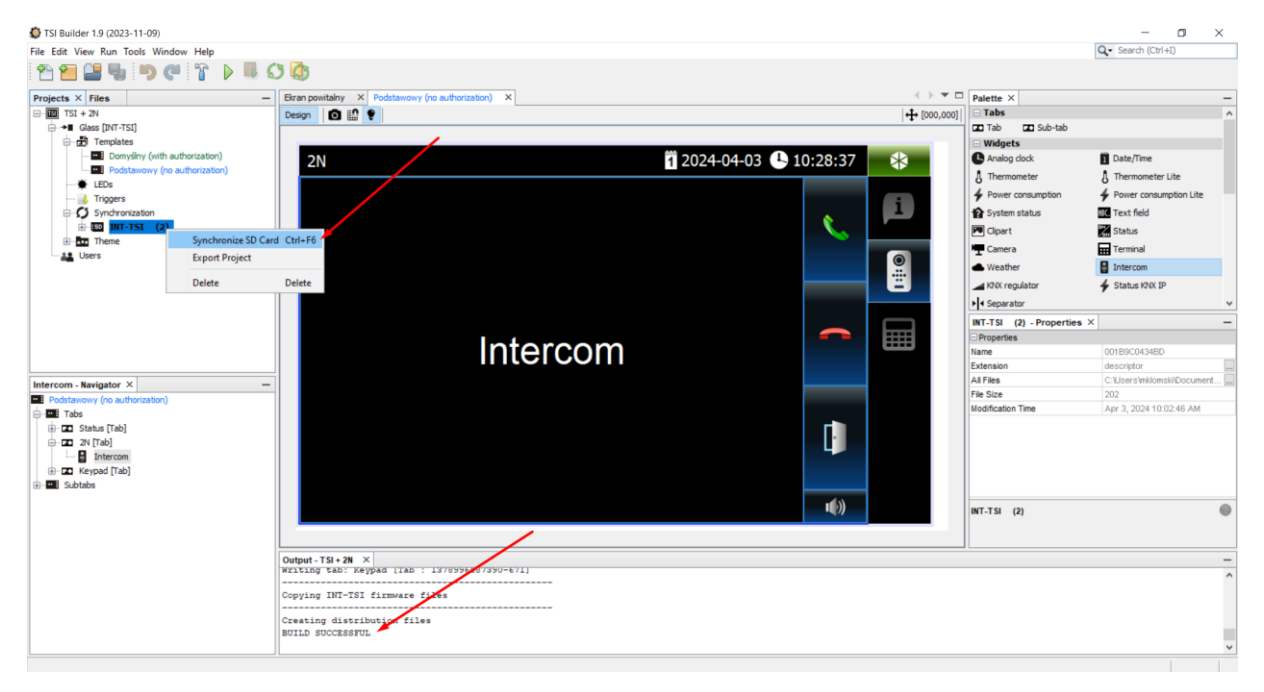

Po zakończonej synchronizacji wkładamy kartę SD z powrotem do manipulatora INT-TSI i przechodzimy do ustawień stacji bramowej

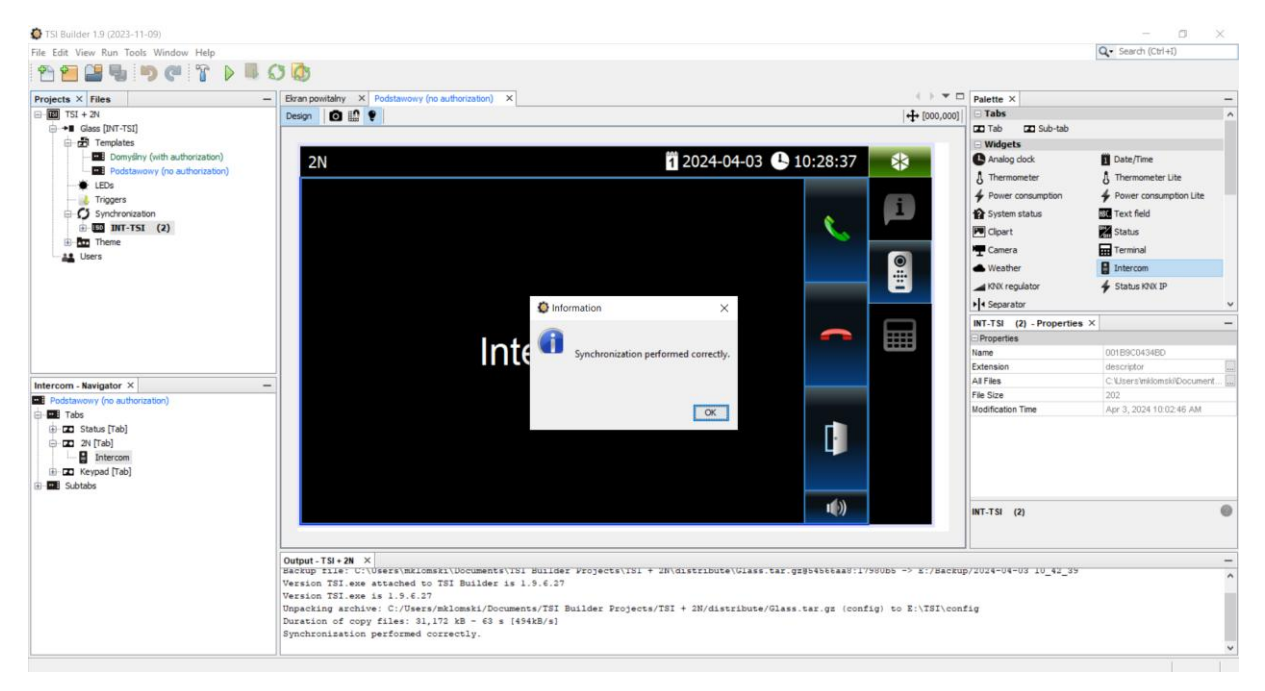

## Ustawienia stacji bramowej 2N:

Logujemy się do ustawień stacji bramowej

|            |                                |                             | Ŷ |
|------------|--------------------------------|-----------------------------|---|
|            |                                |                             |   |
| 2N IP Vers | 0                              | 54-1581-1411<br>2N IP Verso |   |
|            | Username admin Password •••••• |                             |   |
|            | _                              | Log in                      |   |
|            |                                |                             |   |
|            |                                |                             |   |

W konfiguracji stacji bramowej włączamy konto SIP, uzupełniamy nazwę, numer telefonu SIP, domenę, ID, hasło do serwera, proxy adres, adres do rejestracji (wszędzie podajemy adres IP manipulatora INT-TSI) i zapisujemy całą konfigurację, po czym sprawdzamy w statusie czy stacja bramowa zarejestrowała się do serwera SIP

|                                                                                                    |                                                                                                    | 2N IP Verso CZ   EN   DE   FR   IT   ES   RU Log out ?                                                                                                    |   |
|----------------------------------------------------------------------------------------------------|----------------------------------------------------------------------------------------------------|----------------------------------------------------------------------------------------------------|---|
| (                                                                                                    | Services 🛠                                                                                                    | SIP 1 SIP 2 Calls Audio Video Local Calls Calling to ACS                                                                                                    |   |
|                                                                                                    |                                                                                                    |                                                                                                    |   |
| •                                                                                                    | Phone >                                                                                                    | Enable SIP Account                                                                                                    |   |
| <u>50</u> 5                                                                                                    | A server Construct                                                                                                    | Device Identity ~                                                                                                    |   |
| *                                                                                                    | Access Control                                                                                                    | Display Name 2N IP Verso                                                                                                    |   |
| 101                                                                                                    | Streaming                                                                                                    | Phone Number (ID) 101                                                                                                    |   |
|                                                                                                    | E-Mail                                                                                                    | Test Call                                                                                                    |   |
|                                                                                                    | Automation                                                                                                    |                                                                                                    |   |
|                                                                                                    | ΗΤΤΡ ΑΡΙ                                                                                                    | Authentication ~                                                                                                    |   |
|                                                                                                    | User Sounds                                                                                                    | Authentication ID 101                                                                                                    |   |
|                                                                                                    | Web Server                                                                                                    | Password                                                                                                    |   |
|                                                                                                    | web server                                                                                                    | SIP Proxy ~                                                                                                    |   |
|                                                                                                    | Audio Test                                                                                                    | Provy Address 192.168.138.108                                                                                                    |   |
|                                                                                                    | SNMP                                                                                                    | Proxy Port Default                                                                                                    |   |
|                                                                                                    |                                                                                                    | Produces Preserve Addresse                                                                                                    |   |
|                                                                                                    |                                                                                                    |                                                                                                    |   |
|                                                                                                    |                                                                                                    | Save                                                                                                    | - |
|                                                                                                    |                                                                                                    |                                                                                                    |   |
|                                                                                                    |                                                                                                    | 2N IP Verso CZ   EN   DE   FR   IT   ES   RU Log out ?                                                                                                    |   |
|                                                                                                    | Services 🛠                                                                                                    | 2N IP Verso         CZ   EN   DE   FR   IT   ES   RU         Log out         ?           SIP 1         SIP 2         Calls         Audio         Video         Local Callis         Calling to ACS                                                                                                    | ľ |
| ¢                                                                                                    | Services 🛠                                                                                                    | 2N IP Verso CZ   EN   DE   FR   IT   ES   RU Log out ?<br>SIP 1 SIP 2 Calls Audio Video Local Calls Calling to ACS<br>Proxy Prot Lorenaut                                                                                                    | ĺ |
| <ul> <li>•</li> </ul>                                                                                                    | Services 🛠                                                                                                    | 2N IP Verso CZ   EN   DE   FR   IT   ES   RU Log out ? SIP 1 SIP 2 Calls Audio Video Local Calls Calling to ACS Proxy Port Default Backup Proxy Address Backup Proxy Port Default                                                                                                    |   |
| ۲<br>اا                                                                                                    | Services 🛠                                                                                                    | ZN IP Verso     CZ   EN   DE   FR   IT   ES   RU     Log out     ?       SIP 1     SIP 2     Calls     Audio     Video     Local Calls     Calling to ACS       Proxy Port     Vertaux       Backup Proxy Port     Default                                                                                                    | ľ |
| •<br>•<br>\$                                                                                                    | Services X                                                                                                    | 2N IP Verso     CZ   EN   DE   FR   IT   ES   RU     Log out     ?       SIP 1     SIP 2     Calls     Audio     Video     Local Calls     Calling to ACS       Proxy Fort     Vereweit     Backup Proxy Address     Backup Proxy Port     Default       SIP Registrar ~     SIP Registrar ~                                                                                                    | í |
| <ul> <li>•</li> <li>•</li></ul> | Services X<br>Phone ><br>Access Control<br>Streaming                                                                                                    | 2N IP Verso CZ   EN   DE   FR   IT   ES   RU Log out <b>?</b> SIP 1 SIP 2 Calls Audio Video Local Calls Calling to ACS Proxy Port Default Backup Proxy Address Backup Proxy Port Default SIP Registrar ~ Registration Enabled                                                                                                    | í |
| ●<br>=<br>\$<br>\$<br>\$<br>\$<br>\$<br>\$<br>\$<br>\$<br>\$<br>\$<br>\$<br>\$<br>\$                                                                                                    | Services X<br>Phone ><br>Access Control<br>Streaming<br>E-Mail                                                                                                    | 2N IP Verso CZ   EN   DE   FR   IT   ES   RU Log out <b>?</b><br>SIP 1 SIP 2 Calls Audio Video Local Calls Calling to ACS<br>Proxy Prot Versour<br>Backup Proxy Address<br>Backup Proxy Port Default<br>SIP Registrar ~<br>Registration Enabled Registrar Address 192.168.138.108                                                                                                    |   |
| <ul> <li></li></ul>                                                                                                    | Services<br>Phone<br>Access Control<br>Streaming<br>E-Mail<br>Automation                                                                                                    | 2N IP Verso CZ   EN   DE   FR   IT   ES   RU Log out ?<br>SIP 1 SIP 2 Calls Audio Video Local Calls Calling to ACS<br>Proxy Port Default<br>Backup Proxy Address<br>Backup Proxy Port Default<br>SIP Registrar ~<br>Registration Enabled<br>Registrar Address 192.168.138.108<br>Registrar Port 5060                                                                                                    |   |
| <ul> <li>◆</li> <li>↓</li> <li>↓</li></ul> | Services<br>Phone<br>Access Control<br>Streaming<br>E-Mail<br>Automation<br>HTTP API                                                                                                    | SIP 1       SIP 2       Calls       Audio       Video       Local Calls       Calling to ACS         Froxy rot       Vortuus         Backup Proxy Address       Backup Proxy Port       Default         SIP Registrar ~       Registrar Address       192.168.138.108         Registrar Address       Backup Registrar Address         Backup Registrar Address       192.168.138.108         Backup Registrar Address       Default                                                                                                    |   |
| <ul> <li>◆</li> <li>◆</li></ul>                                                                                                    | Services<br>Phone<br>Access Control<br>Access Control<br>Streaming<br>E-Mail<br>Automation<br>HTTP API<br>User Sounds                                                                                                    | 2N IP Verso       CZ [EN  DE  FR  IT  ES  RU       Log out       ?         SIP 1       SIP 2       Calls       Audio       Video       Local Calls       Calling to ACS         Proxy Port       Proxy Address       Backup Proxy Address       Backup Proxy Port       Default         SIP Registrar ~       Registration Enabled       192.168.138.108       192.168.138.108         Backup Registrar Address       Backup Registrar Port       Default       100         Backup Registrar Fort       Default       100       100                                                                                                    |   |
| <ul> <li>●</li> <li>●</li></ul>                                                                                                    | Services<br>Phone<br>Access Control<br>Streaming<br>E-Mail<br>Automation<br>HTTP API<br>User Sounds<br>Web Server                                                                                                    | SIP     SIP 2     Calls     Audio     Vice     Coral Calls     Calling to ACS       Froxy Port     Froxy Port     Default       Backup Proxy Address     Backup Proxy Port     Default       SIP Registrar ~     Registration Enabled     Image: Signame and the signame and the signame and th |   |
| ●<br>■<br>な<br>※<br>は<br>に<br>・<br>・<br>●                                                                                                    | Services<br>Phone<br>Access Control<br>Streaming<br>E-Mail<br>Automation<br>HTTP API<br>User Sounds<br>Web Server<br>Autio Test                                                                                                    | 2N IP Verso CZ   EN   DE   FR   IT   ES   RU Log out ?                                                                                                    |   |
| <ul> <li>↓     <li>↓     <li>↓     <li>↓     <li>↓     <li>↓     <li>↓     <li>↓     <li>↓     <li>↓     <li>↓     <li>↓     <li>↓     <li>↓     <li>↓     <li>↓     <li>↓     <li>↓     <li>↓     <li>↓     </li> <li>↓     </li> <li>↓     </li> <li>↓     </li> <li>↓     </li> <li>↓     </li> <li>↓     </li> <li>↓     </li> <li>↓     </li> <li>↓      </li> <li>↓       </li> <li>↓      </li> <li>↓      </li> <li>↓      </li> <li>↓      </li> <li>↓      </li> <li>↓      </li> <li>↓      </li> <li>↓      </li> <li>↓      </li> <li>↓      </li> <li>↓      </li> <li>↓      </li> </li>      ↓</li></li></li></li></li></li></li></li></li></li></li></li></li></li></li></li></li></li></ul>                                                                                                    | Services<br>Phone ><br>Access Control<br>Strearning<br>E-Mail<br>Automation<br>HTTP API<br>User Sounds<br>Web Server<br>Audio Test<br>CUMD                                                                                                    | SIP       SIP       Calls       Audio       Coal Calls       Coal Calls       Calling to ACS         Image: Sip Registrar ~       Image: Sip Registrar ~       Image: Sip Registrar Address       Image: Sip Registrar Address       Image: Sip Registrar Port       Image: Sip Registrar Port       Image: S                                                                                                    |   |
| <ul><li>♦</li><li>♦</li></ul>                                                                                                    | Phone       >         Phone       >         Access Control       >         Streaming       >         E-Mail       >         Automation       >         HTTP API       >         User Sounds       >         Web Server       >         Audio Test       > | 2N IP Verso       CZ [EN [DE [FR  IT [ES ]RV]       Log out       ?         SP1       SP2       Calls       Audio       Cocal Calls       Calling to ACS         Proxy Porty       Priouv       Default       Default       Default         SIP Registrar ~       Registrar Address       192.168.138.108       192.168.138.108       192.168.138.108         Backup Registrar Address       Backup Registrar Address       Backup Registrar Port       Default       Since         Backup Registrar State       BeGISTERED       Failure Reason -       Since Registration State       REGISTERED       Since Registration State       State Registration State       State Registratin State                                                                                                    |   |
| €<br>                                                                                                    | Services<br>Phone ><br>Access Control<br>Streaming<br>E-Mail<br>Automation<br>HTTP API<br>User Sounds<br>Web Server<br>Audio Test<br>SNMP                                                                                                    | 2N P Verso       CZ [EN [DE [FR   T [ES ]R]       Log out       ?         SP1       SP2       Calls       Audio       Coreal Calls       Calling to ACS         Image: strate in the proxy Address       Backup Proxy Port       Default       Image: strate in the proxy Address       Image: strate in the proxy Address       Image: strate in the prox                                                                                                    |   |

### Następnie konfigurujemy streaming wideo, włączamy serwer RTSP oraz opcję dostępu bez autoryzacji i wybieramy kodowanie H.264

|     |                | 64        | 2N                    | IP <del>V</del> erso | CZ   EN   DE | FR   IT   ES   RU   | Log out       | ?    |
|-----|----------------|-----------|-----------------------|----------------------|--------------|---------------------|---------------|------|
| •   | Services       | $\propto$ | ONVIF / RTSP JPEG     | Multicast            | InformaCast  | FTP Angelcarr       | 1             |      |
| lı. |                |           | ✓ RTSP Server Enable  | ed                   |              |                     |               |      |
| 2   | Phone          |           | Stream Settings >     |                      |              |                     |               |      |
| 2   | Access Control |           |                       |                      |              |                     |               |      |
|     | Streaming      | >         | User Accounts >       |                      |              |                     |               |      |
|     | E-Mail         |           | Authorized IP Addr    | esses >              |              |                     |               |      |
| •   | Automation     |           | Transmission Qualit   | Cattings             |              |                     |               |      |
|     | HTTP API       |           | Iransmission Qualit   | y settings           | ,            |                     |               |      |
|     | User Sounds    |           | Fixed Streaming Pro   | ofiles ~             |              |                     |               |      |
|     | Web Server     |           |                       | Anonymou             | s Access 🖌   |                     |               |      |
|     | Audio Test     |           |                       | Default Vide         | o Codec H.2  | 64                  | ~             | /    |
|     | SNMP           |           | H 264 Video Paramet   | Local Stre           | eam URL rtsp | ://192.168.138.33:5 | 54/h264_strea | m    |
|     |                |           | 11.204 VIGEO Paramete | Video Re             | solution VG  | A (640x480)         | ~             |      |
|     |                |           |                       |                      |              |                     |               |      |
|     |                |           |                       |                      |              |                     |               | Save |

### Kolejnym krokiem jest stworzenie użytkownika

|   |                                    |     | /                                                                    | 2N IP Verso | CZ   EN   DE   FR   IT   ES | RU         | Log out  | ? |
|---|------------------------------------|-----|----------------------------------------------------------------------|-------------|-----------------------------|------------|----------|---|
| € | Directory                          | Ω.  | * 0                                                                  |             | Sear                        | ch         |          |   |
|   | Users<br>Time Profiles<br>Holidays | · • | Create new user.     Create new user.     TSI     TSI     1 - 1 of 1 | ]           | Sear                        | €-<br>Mail | Accesses |   |
|   |                                    |     |                                                                      |             |                             |            |          |   |
|   |                                    |     |                                                                      |             |                             |            |          |   |

|   |               |          | 2N IP                 | Verso CZ   EN     | DE   FR   IT   ES   RU | Log out ? |  |
|---|---------------|----------|-----------------------|-------------------|------------------------|-----------|--|
| ÷ | Directory     | <b>1</b> | ← Back to List        |                   |                        |           |  |
|   |               |          | User Basic Informatio | n ~               |                        |           |  |
|   | Users         | >        |                       | Name              | TSI                    |           |  |
|   | Time Profiles |          |                       | E-Mail            |                        |           |  |
| X |               |          |                       | Virtual Number    |                        |           |  |
|   |               |          | User Phone Numbers    | ¥                 |                        | /         |  |
|   |               |          | Number 1              |                   |                        |           |  |
|   |               |          |                       | Phone Number      | 100                    | × 🖍 🗅     |  |
|   |               |          |                       | Time Profile      | • [not used]           | • 0       |  |
|   |               |          | 2                     | N® IP Eye Address |                        |           |  |
|   |               |          | Group Ca              | II to Next Number |                        |           |  |
|   |               |          | Number 2              |                   |                        |           |  |
|   |               |          |                       | Phone Number      |                        | × 🖍 🗗     |  |
|   |               |          |                       | Time Profile      | [not used]             | • 0       |  |
|   |               |          | 2                     | N® IP Eye Address |                        |           |  |
|   |               |          |                       |                   |                        |           |  |
|   |               |          |                       |                   |                        | Save      |  |

### Nadajemy nazwę użytkownikowi oraz przypisujemy mu numer telefonu SIP

W zakładce "Buttons" dodajemy użytkownika "TSI", aby po naciśnięciu przycisku stacja bramowa dzwoniła do manipulatora INT-TSI

| Hardware 🌣          | Quick Dial Buttons ~<br>Main Unit Buttons<br>1 No User |
|---------------------|--------------------------------------------------------|
| Add User            | Search<br>Search<br>E-<br>Mail<br>Number<br>Number     |
| ✓ TSI<br>1 - 1 of 1 | 100 Add Close                                          |
|                     | Save Save                                              |

## Ostatnim krokiem jest włączenie przekaźnika w stacji bramowej oraz nadanie kodu DTMF, który będzie uruchamiał przekaźnik

|            |                | 2N IP Verso CZ   EN   DE   FR   IT   ES   RU Log out ? |
|------------|----------------|--------------------------------------------------------|
| €          | Hardware 🌣     | Switch 1 Switch 2 Switch 3 Switch 4 Advanced           |
| .lı        |                | Switch Enabled                                         |
| <u>[0]</u> | Switches >     | Output Settings >                                      |
|            | Audio          |                                                        |
| Ň          | Camera         | Switch Control >                                       |
|            | Buttons        | Activation Codes ~                                     |
| -          | Backlight      | CODE ACCESSIBILITY TIME PROFILE                        |
|            | Digital Inputs | 1 1 DTMF Only V [not used] V O                         |
|            | Extenders      | 2 Keypad, DTMF v 💿 [not used] v O                      |
|            | Lift Control   | Distinguish ON/OFF Codes                               |
|            |                | Extended Activation >                                  |
|            |                | Synchronization >                                      |
|            |                |                                                        |
|            |                | Save                                                   |

Ważne jest jeszcze, aby opcja "Legacy Switch Code" była włączona

|                                                                                                    | 2N IP Verso CZ   EN   DE   FR   IT   ES   RU Log out                                                    | ? |
|----------------------------------------------------------------------------------------------------|----------------------------------------------------------------------------------------------------|---|
| 🔶 Hardware 🍄                                                                                                    | Switch 1 Switch 2 Switch 3 Switch 4 Advanced                                                            |   |
| Switches       >         Audio          Camera          Buttons          Backlight          Digital Inputs          Extenders          Lift Control | Advanced Settings ~<br>Legacy Switch Code<br>Power Supply Management ~<br>Output 1 Maximum Power -0 W ~ |   |
|                                                                                                    |                                                                                                    | ) |
|                                                                                                    | Sav                                                                                                    | 8 |

Wersję:

Manipulator INT-TSI: firmware - 1.9.6.27, OS – 7.4.2893, STM – 1.2 2023-06-20

Stacja bramowa 2N IP VERSO: firmware - 2.41.0.54.3